Author: L. Jones

### Internet/Email Access from TWP Facilities and AMF Site

### I. Purpose:

This document provides instructions on how to access the internet/email from TWP facilities.

### II. Cautions and Hazards

Before hooking up your computer, make sure it has virus protection software, and the virus signatures are up to date (Note: It should be checked before leaving for TWP facilities or AMF site). When you access the Internet, you are putting the entire facility at risk to infection.

### **III.** Requirements:

None

#### IV. Procedure:

### A. Accessing Internet/Email from TWP Facilities and AMF Site

- 1. In the D-Van, plug in the communications line available from the right wall it comes from the DS rack on the other side of the transportainer.
- 2. Right-click on "My Network Places," and then go to "Properties." (Note: You can also go directly to "View Network Connects."
- 3. Right-click on "Local Area Connection," and then select "Properties."
- 4. Go to bottom of list in table, highlight "Internet Protocol (TCP/IP)," and then click on "Properties."
- 5. Carefully write down the default IP address information on your computer so you can reconfigure your computer when you leave the facility for home or your next destination.
- 6. Enter IP addresses for the TWP facility or the AMF site at which you are (see addresses below).
- 7. Once entered, click on "OK" or "Close" it now has the IP address for the facility or the site at which you are.
- 8. For LANL personnel, click on VPN and connect, and you should be ready for internet browsing and e-mailing (VPN is needed for e-mail but not for the Internet).

Author: L. Jones

# B. Verifying Correct IP Address

 To verify that you have the correct IP address, go to Start > Program > Accessories > Command prompts, and then type "ipconfig" and hit "Enter." The correct IP addresses show up.

### V. References:

None.

### VI. Attachments:

1. IP Address List

Author: L. Jones

### Attachment 1: IP Address List

| <u> Manus</u> |
|---------------|
|---------------|

| IP address:           | 198.252.143.243 | (243 – 247 available) |
|-----------------------|-----------------|-----------------------|
| Subnet mask:          | 255.255.255.240 |                       |
| Default gateway:      | 198.252.143.241 |                       |
| Preferred DNS server: | 192.148.93.23   | (same worldwide)      |
| Alternate DNS server: | 134.178.6.5     | (same worldwide)      |
|                       |                 |                       |
| <u>Nauru</u>          |                 |                       |
| IP address:           | 198.129.81.243  | (243 – 247 available) |
| Subnet mask:          | 255.255.255.240 |                       |
| Default gateway:      | 198.129.81.1    |                       |
| Preferred DNS server: | 192.148.93.23   | (same worldwide)      |
| Alternate DNS server: | 134.178.6.5     | (same worldwide)      |
|                       |                 |                       |
| <u>Darwin</u>         |                 |                       |
| ID addroce:           | 102 169 0 0     | (0, 13) available)    |

| IF audress.           | 192.100.0.9     | (9 – 15 avaliable) |
|-----------------------|-----------------|--------------------|
| Subnet mask:          | 255.255.255.224 |                    |
| Default gateway:      | 192.168.0.1     |                    |
| Preferred DNS server: | 192.148.93.23   | (same worldwide)   |
| Alternate DNS server: | 134.178.6.5     | (same worldwide)   |

## AMF Niger

| IP address:           | 193.220.181.147 (1 | 47 – MA; 148, 149 – guest; 150 – VOIP) |
|-----------------------|--------------------|----------------------------------------|
| Subnet mask:          | 255.255.255.248    |                                        |
| Default gateway:      | 193.220.181.145    |                                        |
| Preferred DNS server: | 130.202.101.6      | (same worldwide)                       |
| Alternate DNS server: | 134.178.6.5        | (same worldwide)                       |